# A Treinamento de Configuração de Inversores

"Acreditamos que o nosso processo de fabricação termina na conclusão da instalação do produto, pois somente com os procedimentos e padrões ELGIN, o equipamento terá o seu maior desempenho".

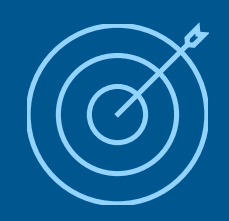

**Objetivo** - Difundir conhecimentos técnicos e comerciais para alcançar vendas inteligentes.

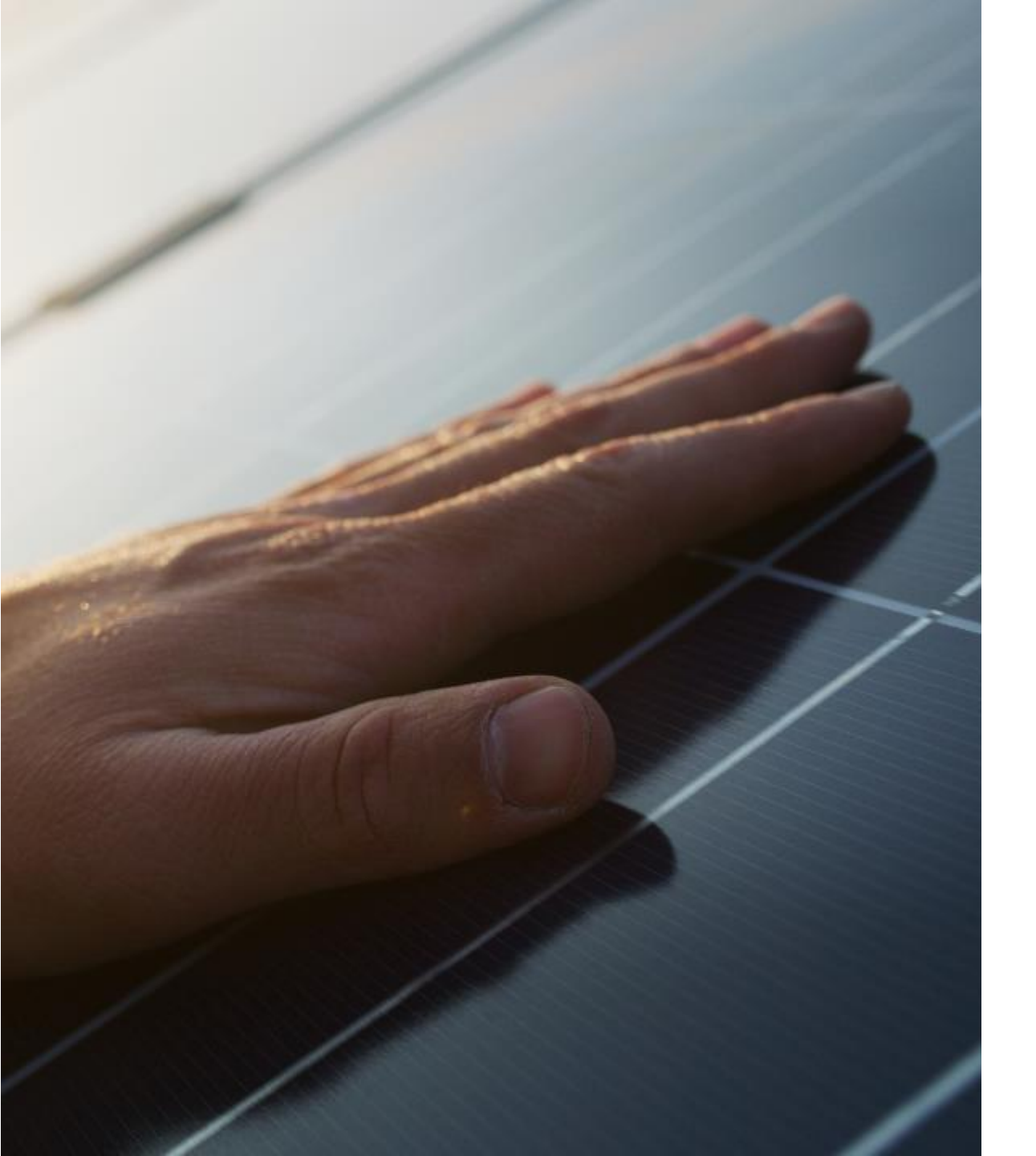

### Sumário

- Instalação
- Configuração Inicial de Inversores

**'elgin** 

• Configuração de Monitoramento

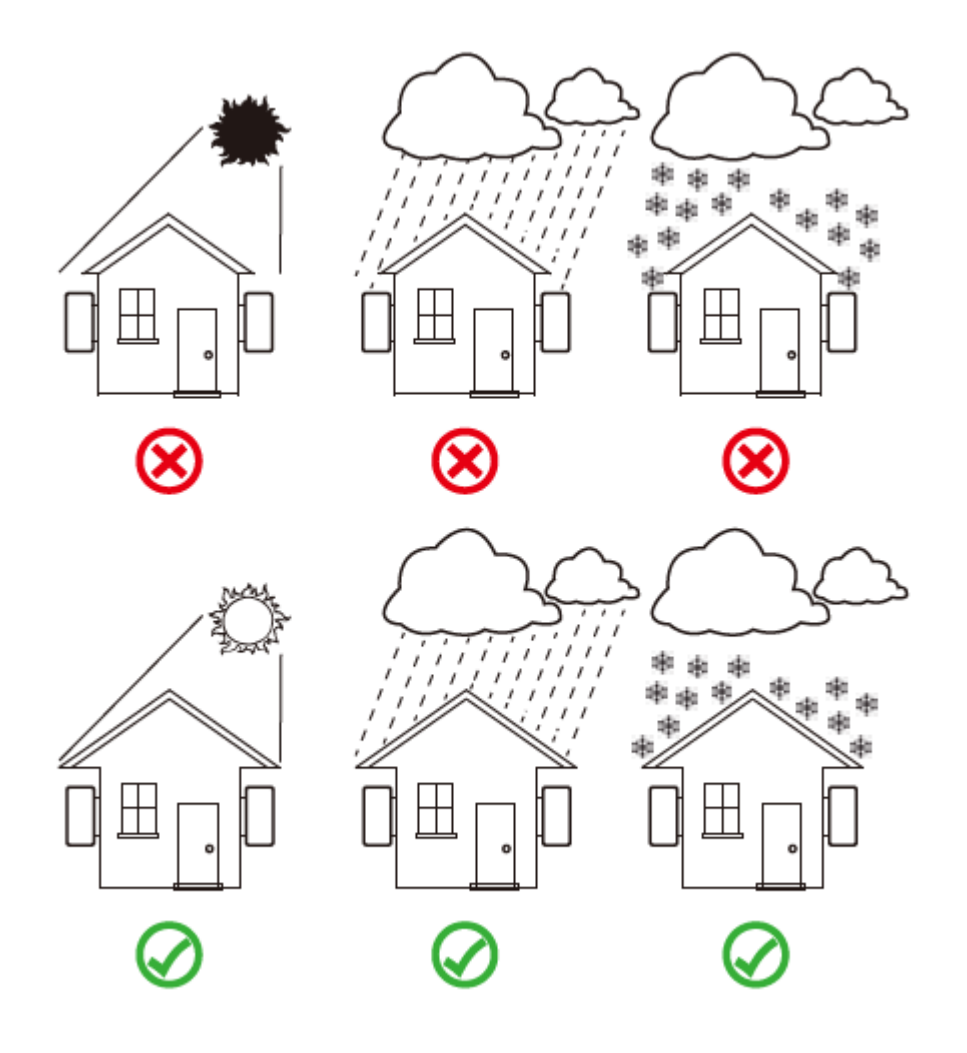

Local deve ser protegido de qualquer tipo de intempéries da natureza, aberto para troca de calor e seguir os espaçamentos mínimos entre obstáculos e outros inversores. Para obter o máximo aproveitamento no momento da conversão de energia é ideal garantir uma temperatura adequada no local de instalação do inversor.

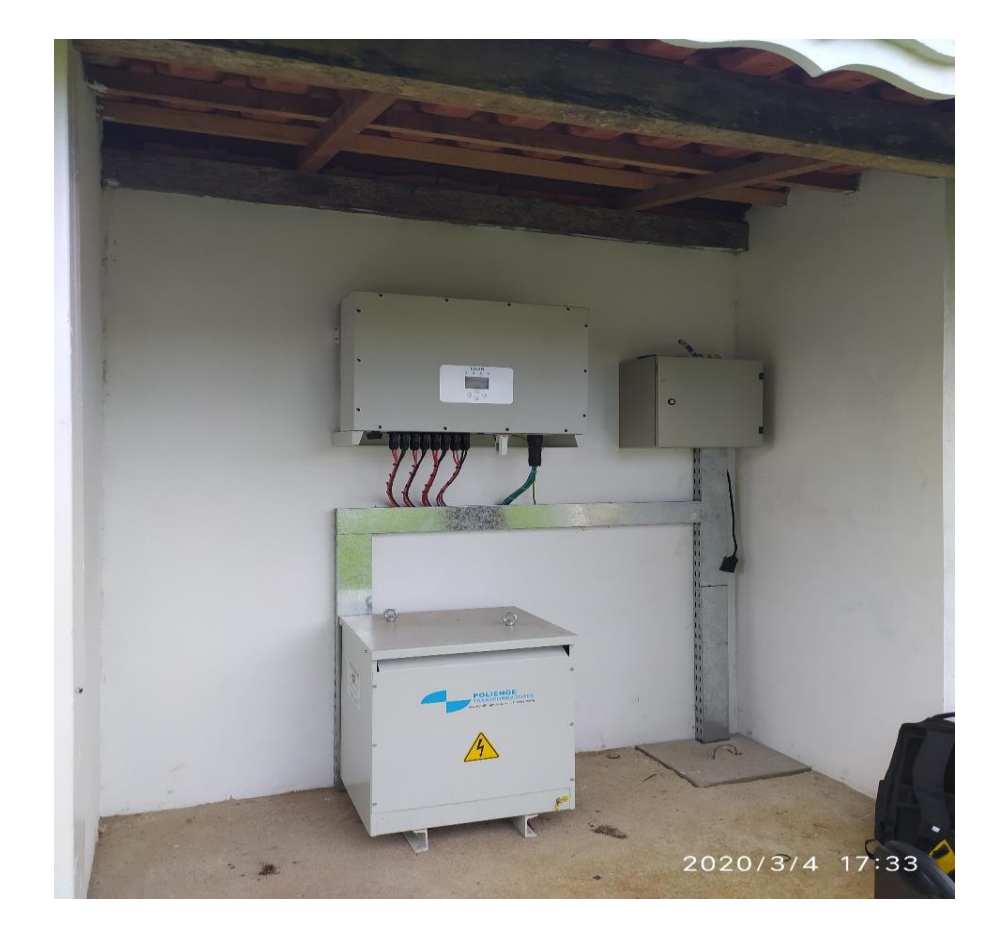

#### **'elgin**

#### LOCAL DE INSTALAÇÃO DOS INVERSORES – NÃO FAZER

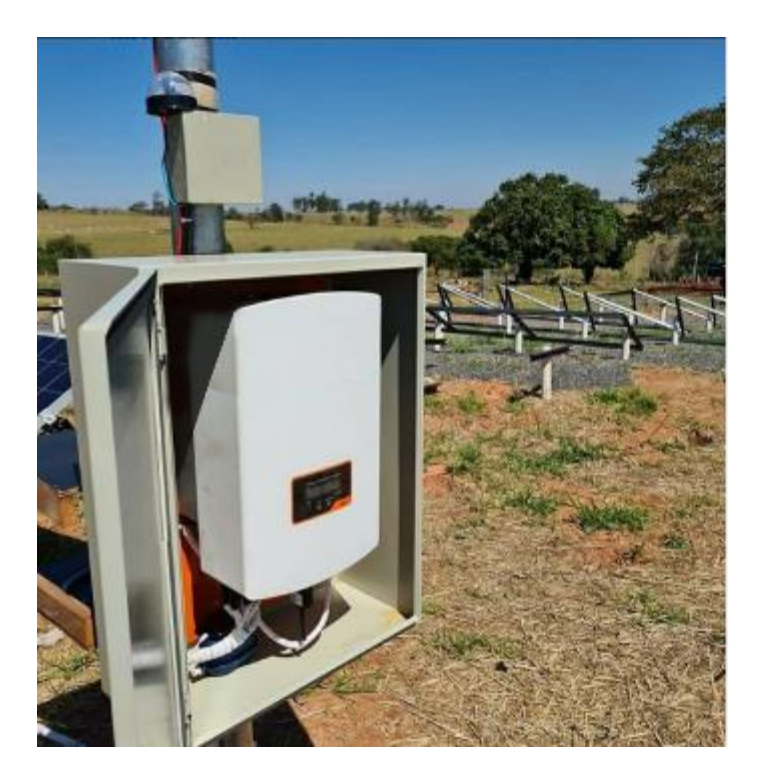

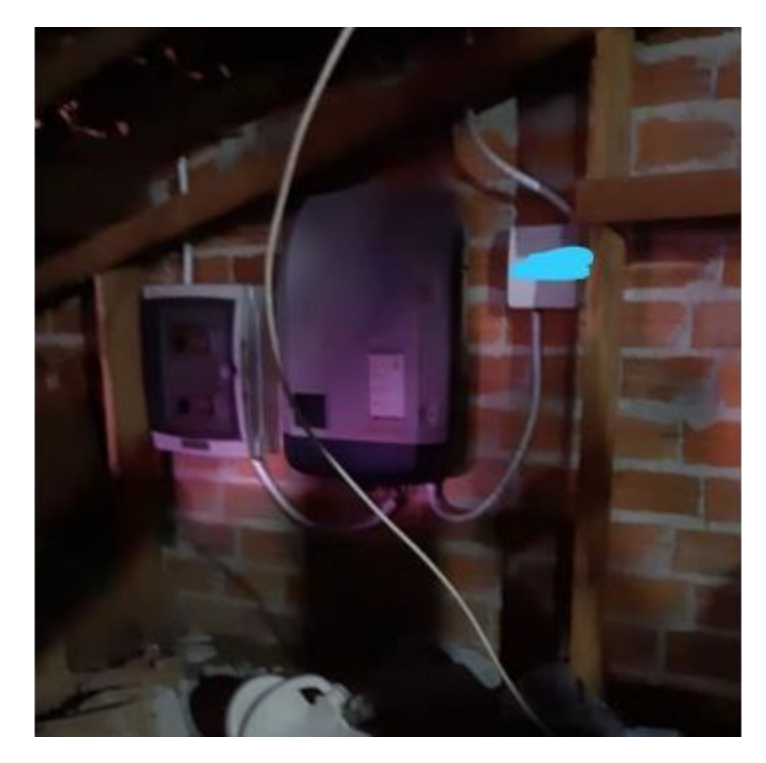

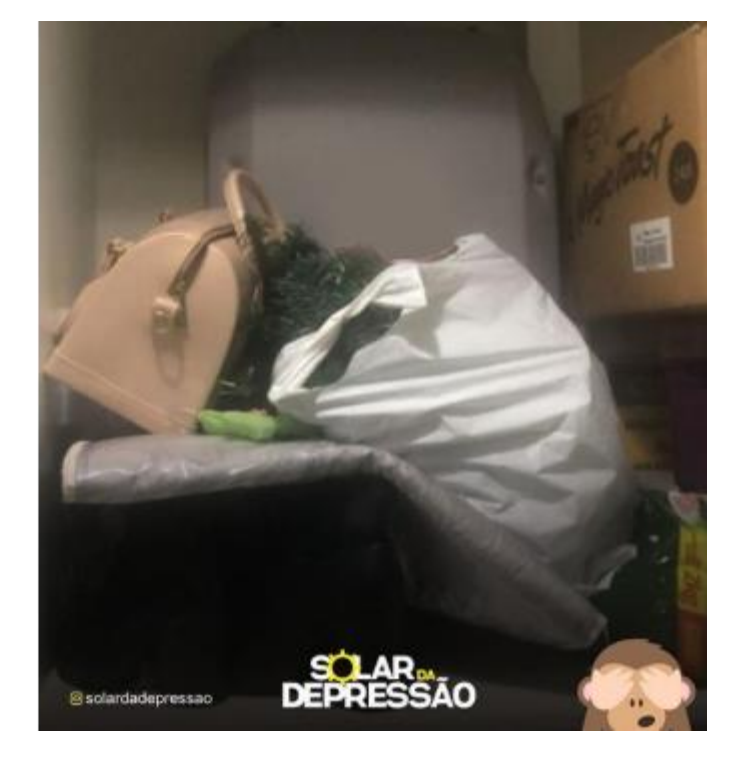

#### LOCAL DE INSTALAÇÃO DOS INVERSORES

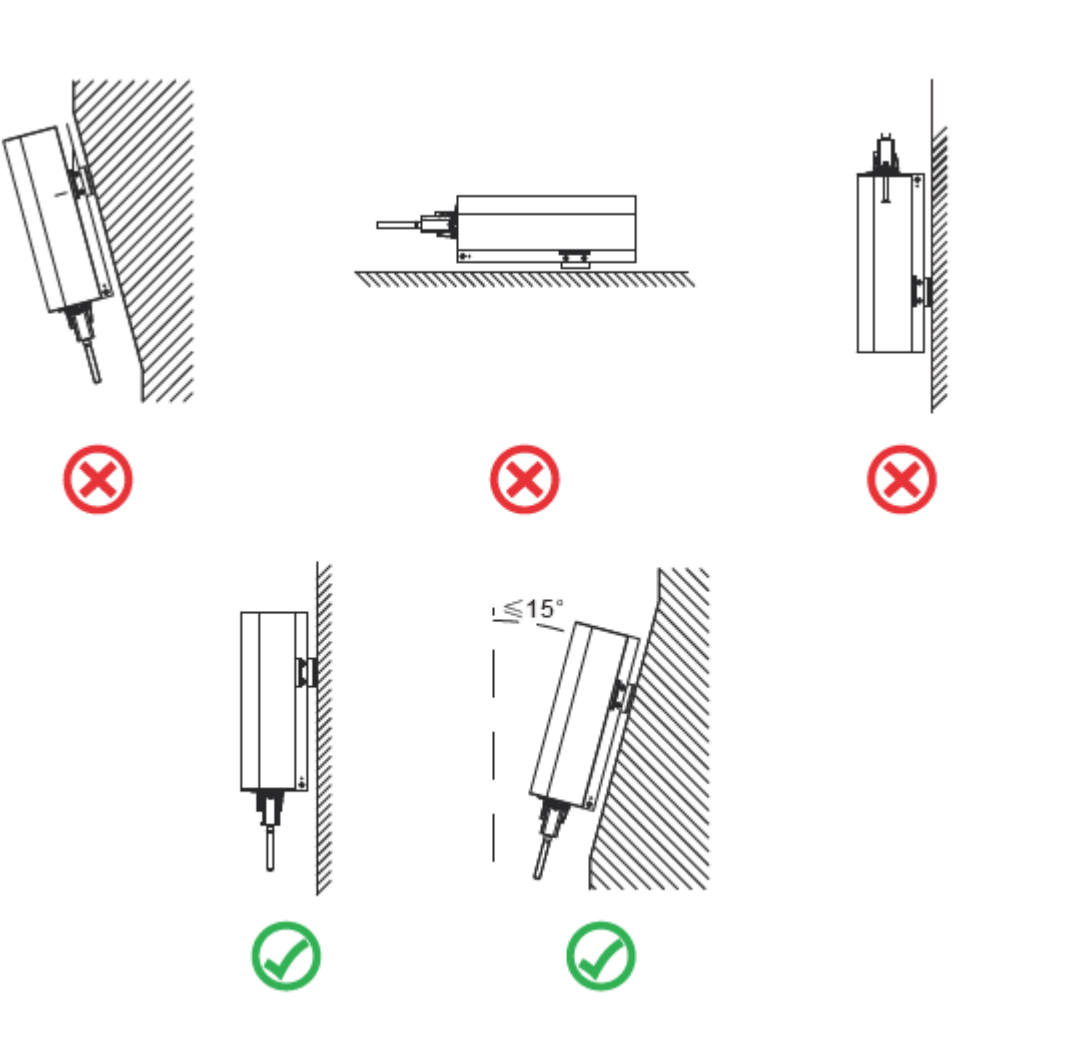

Instale verticalmente com uma inclinação máxima de 15°. Se o inversor montado for inclinado em um ângulo maior do que o máximo observado, a dissipação de calor pode ser inibida e pode resultar em saída de potência menor do que a esperada.

Se instalar mais de um inversor, deve-se deixar pelo menos 500 mm de espaço entre cada inversor. E cada inversor deve estar pelo menos 500mm acima e abaixo. E deve instalar o inversor em um local onde crianças não possam tocar

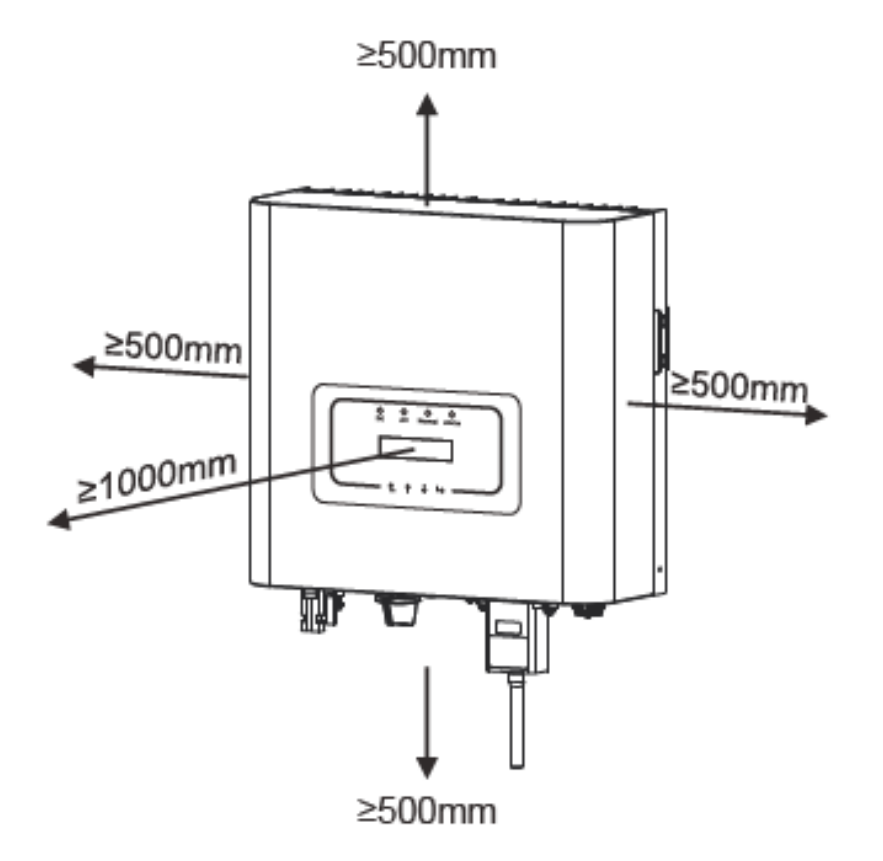

**'elgin** 

#### ESPAÇAMENTO MÍNIMO DOS INVERSORES

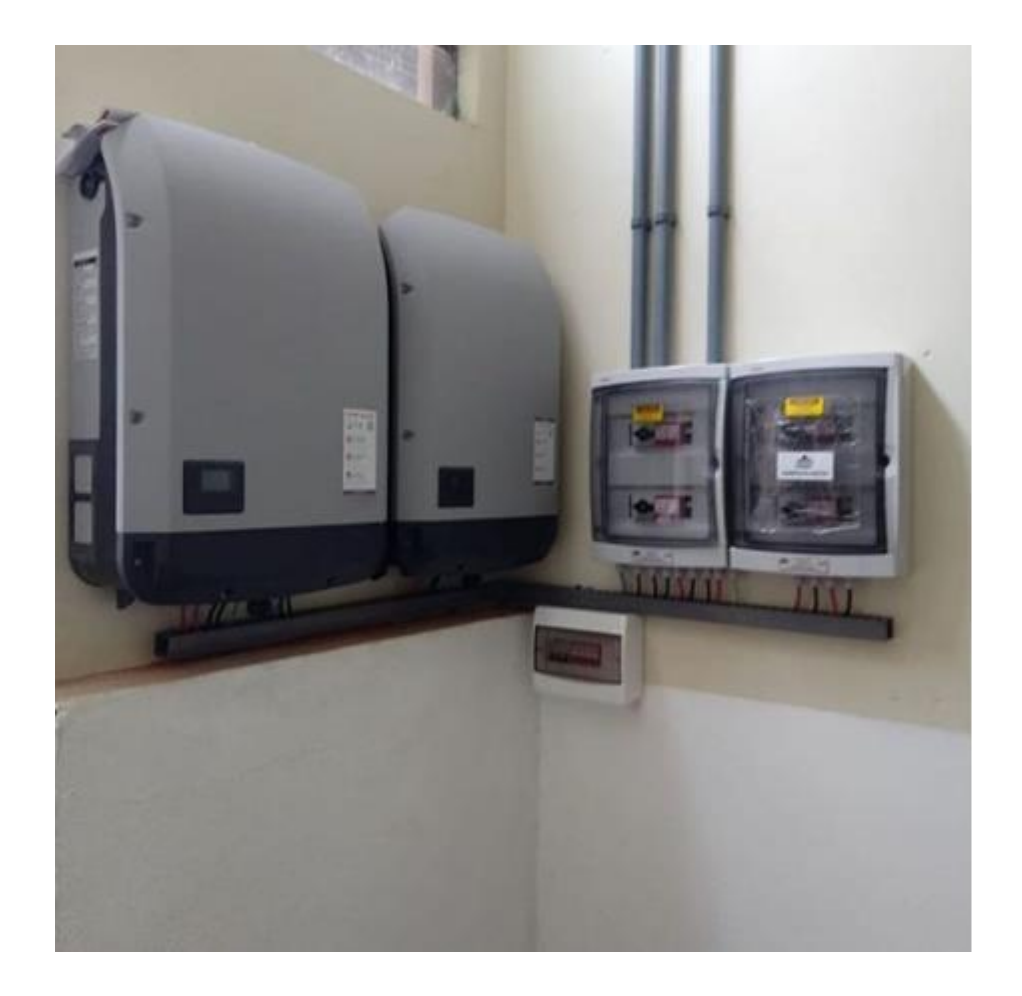

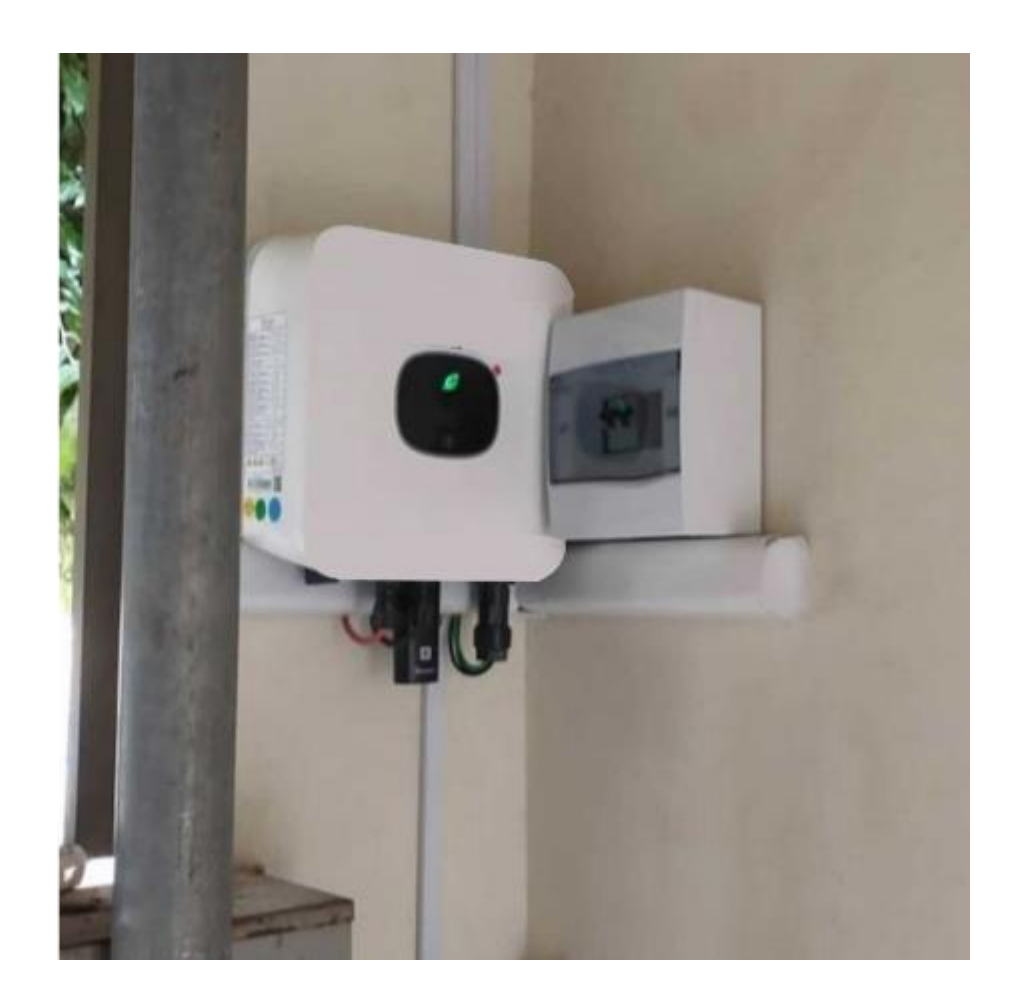

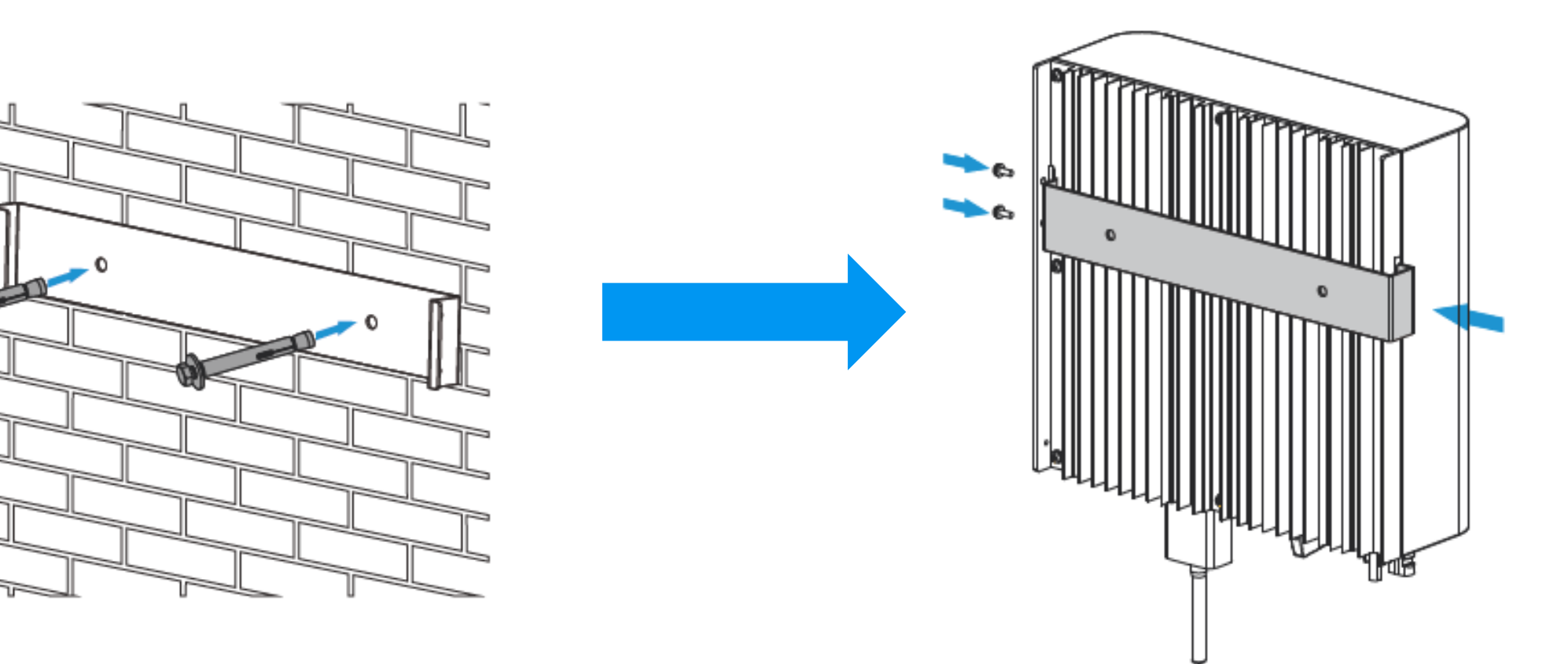

#### INSTALAÇÃO DOS INVERSORES

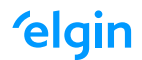

#### SOLAR DEPRESSÃO

#### Mais uma pra concorrer ao Puskas!

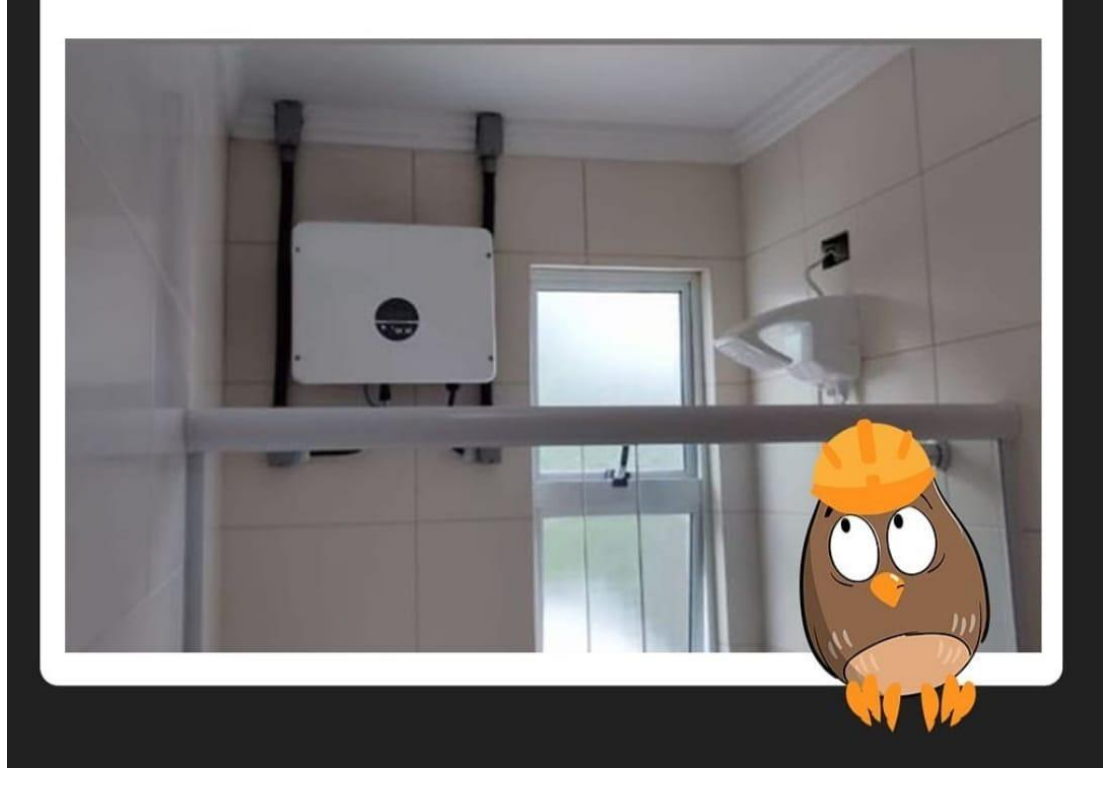

 É recomendado que o inversor não seja instalado dentro da casa do cliente

#### FERRAMENTAS CORRETAS E CONEXÕES ELÉTRICAS

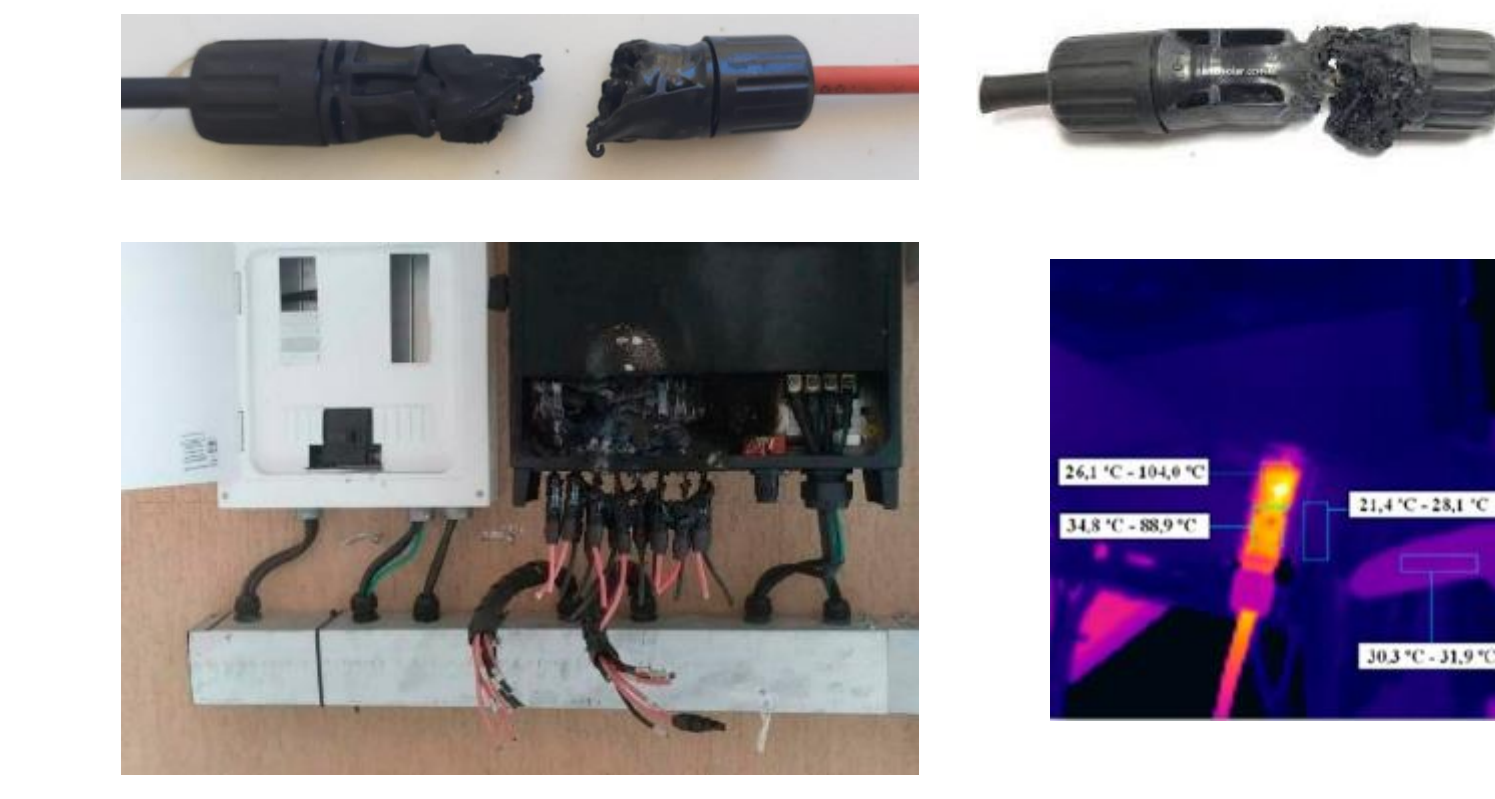

Ferramentas corretas garantem a qualidade de sua instalação, reduzindo tempo e as chances de futuros problemas

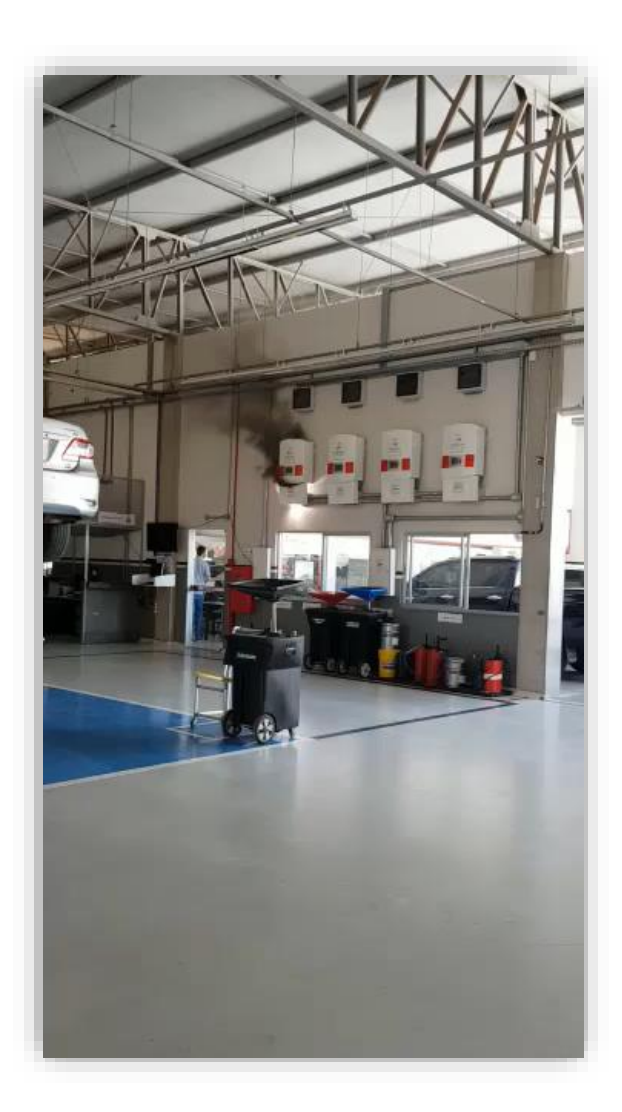

#### INSTALAÇÃO DE STRING BOX

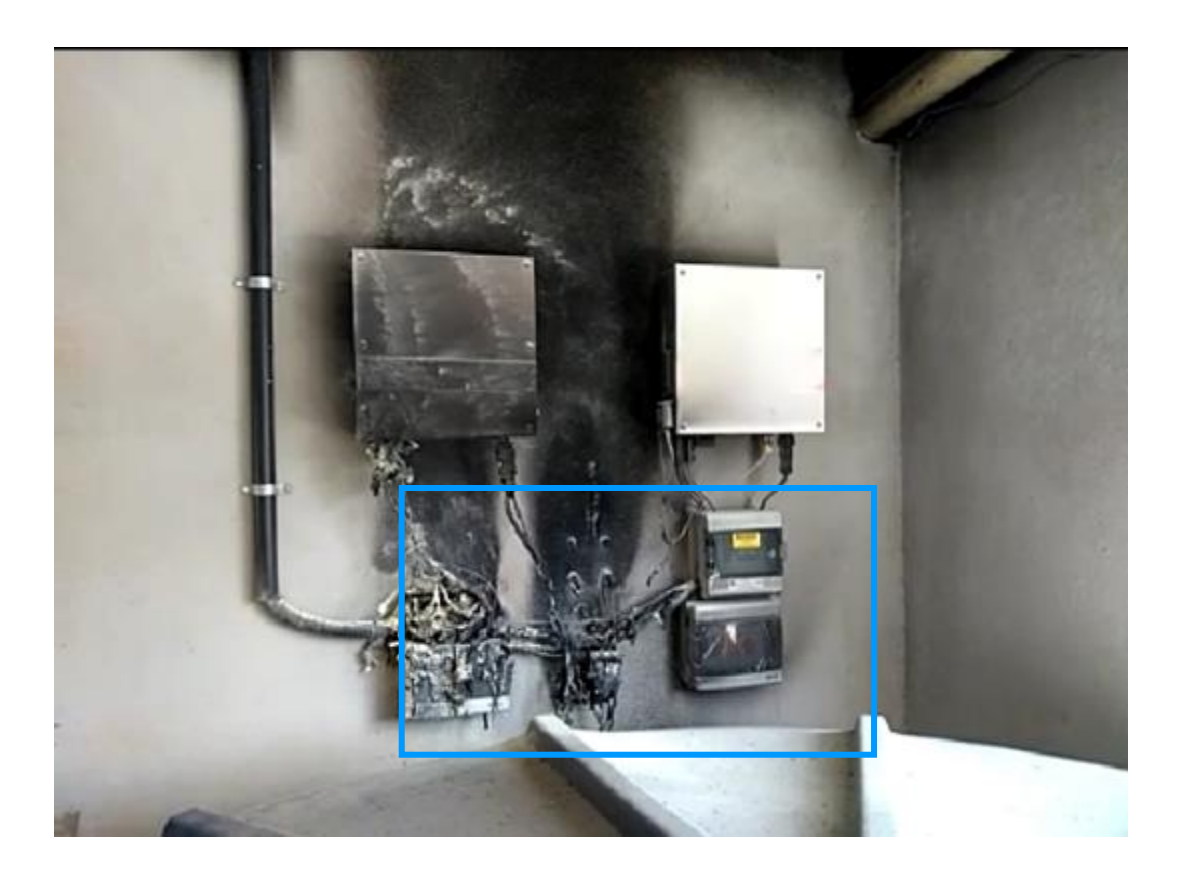

 Não é recomendada a instalação de quadros de proteção sob máquinas elétricas.

### Idioma

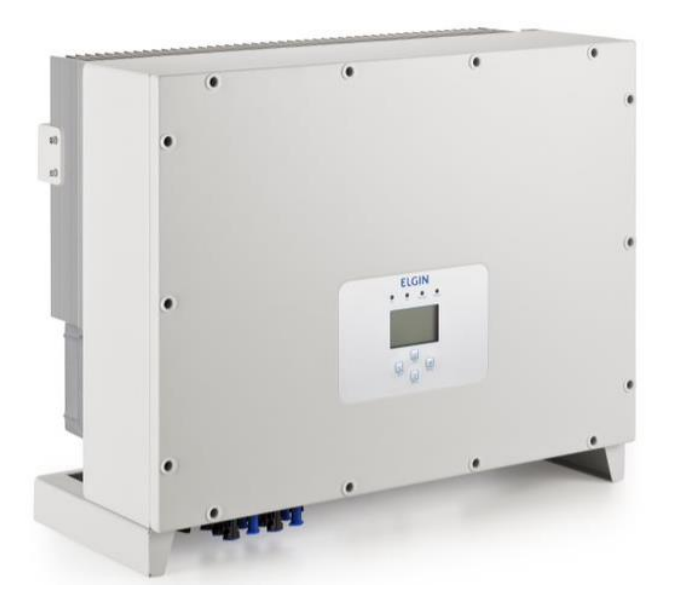

- Pressione Enter;
- Selecione a opção "Setup";
- Selecione a opção "System Param";
- Selecione a opção "Language Set"
- Selecione o idioma desejado

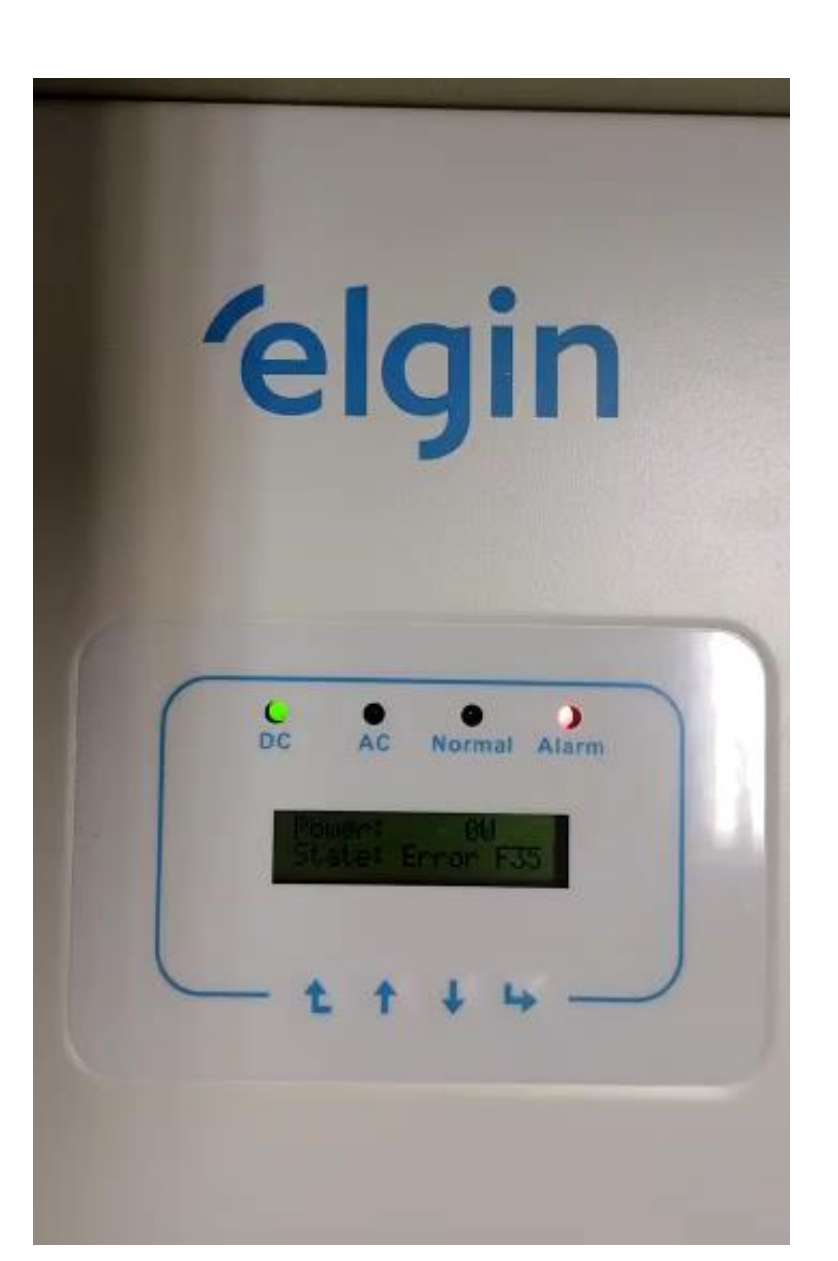

# Tempo de Reconexão

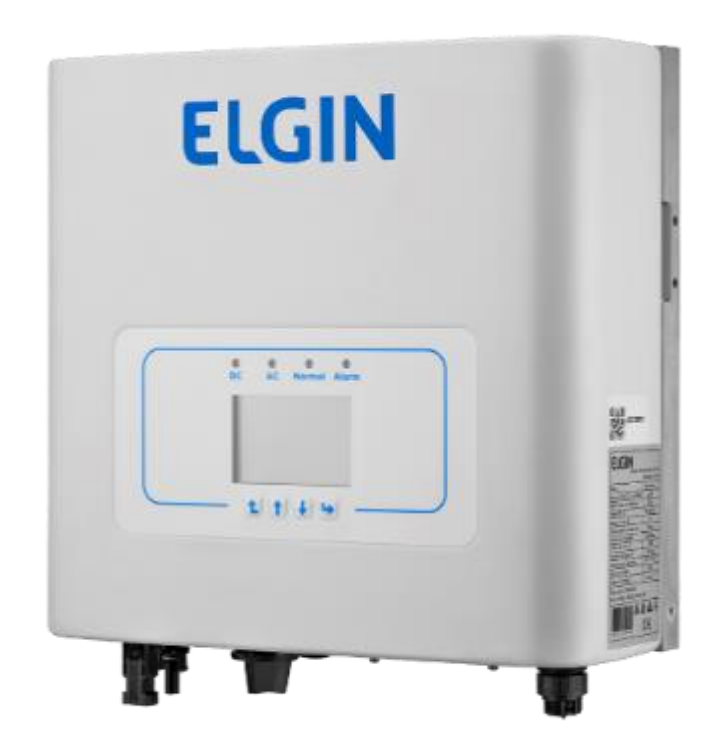

- Pressione Enter;
- Selecione a opção "Setup";
- Selecione a opção "Run Param";
- Utilize a senha 1234;
- Selecione a opção "Self-Cheking";
- Após configurar o tempo desejado, clique em "OK".

### Data e Hora

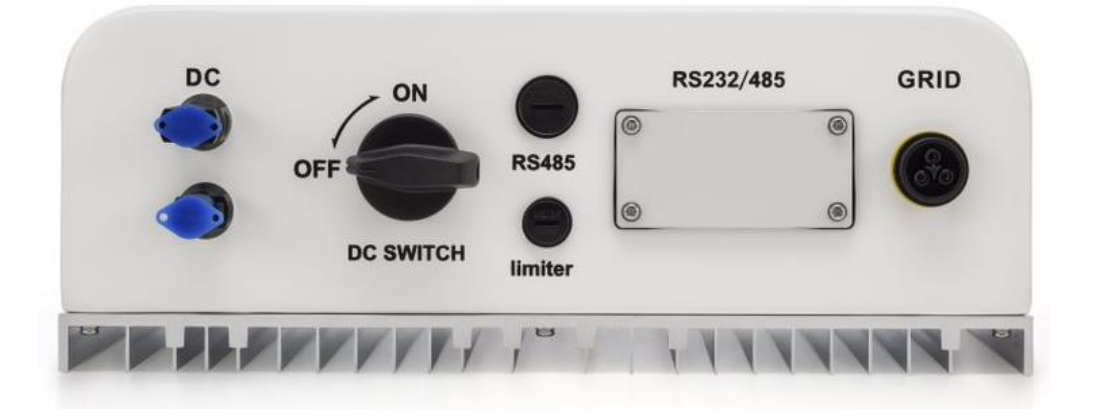

- Pressione Enter;
- Selecione a opção "Setup";
- Selecione a opção "System Param";
- Selecione a opção "Time set".

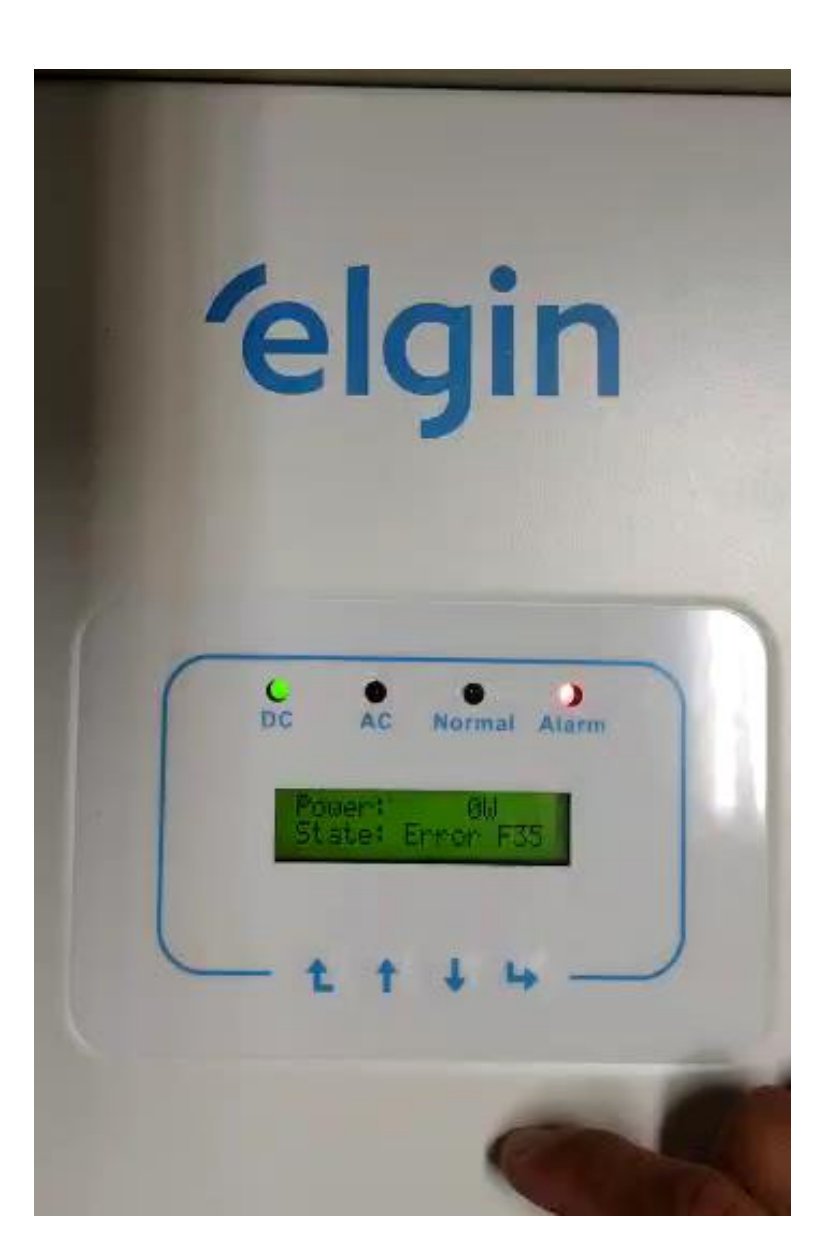

### Potência de Saída

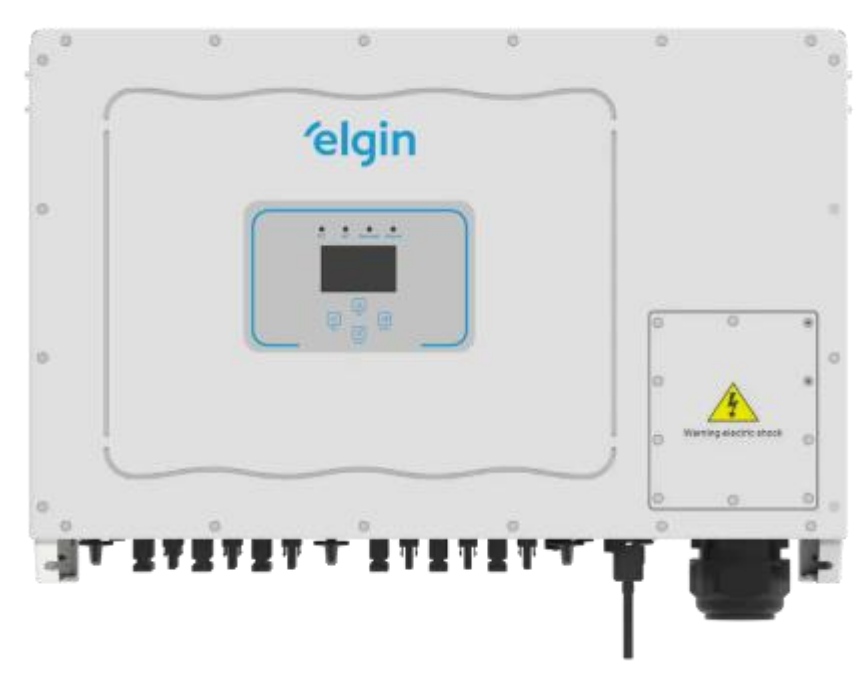

- Pressione Enter;
- Selecione a opção "Setup";
- Selecione a opção "Run Param";
- O item "ActiveP" deve ser configurado em 110%.

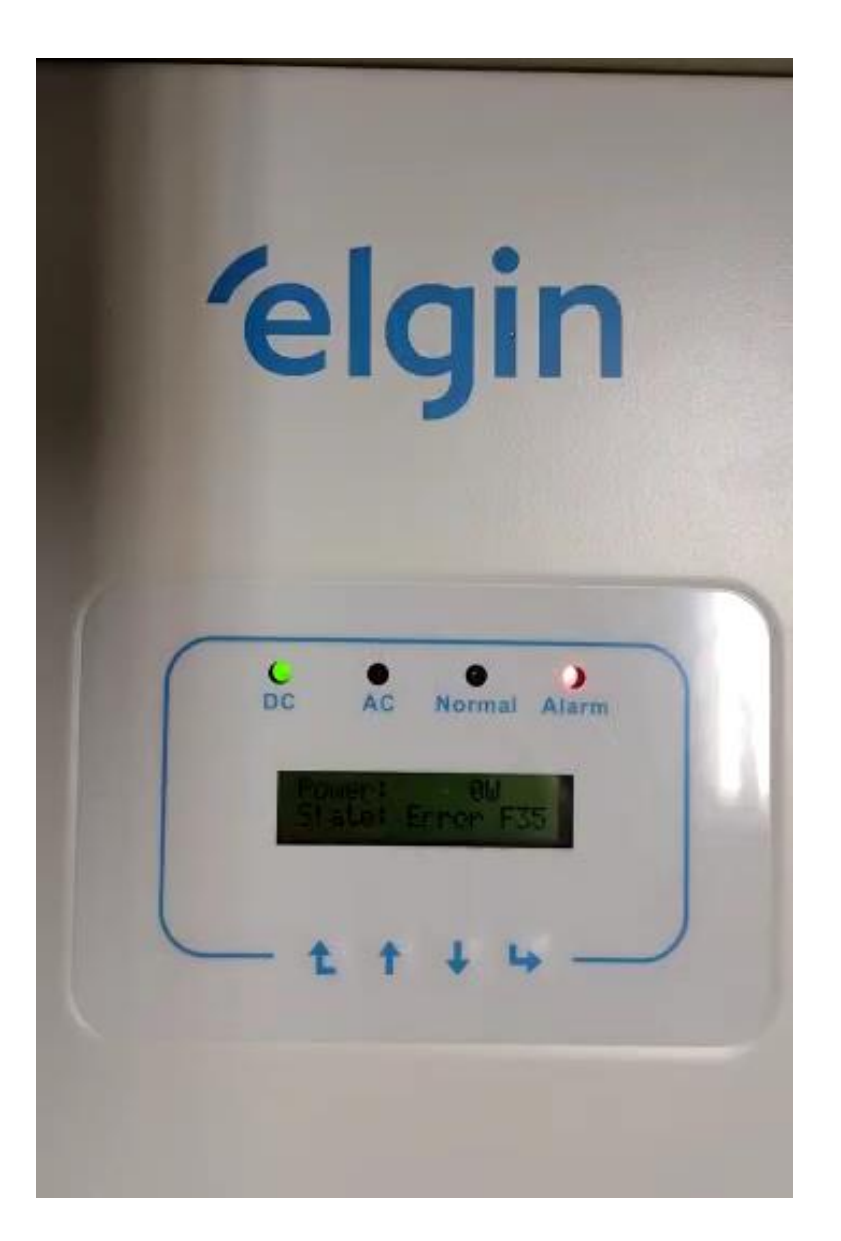

### Verificar alarmes

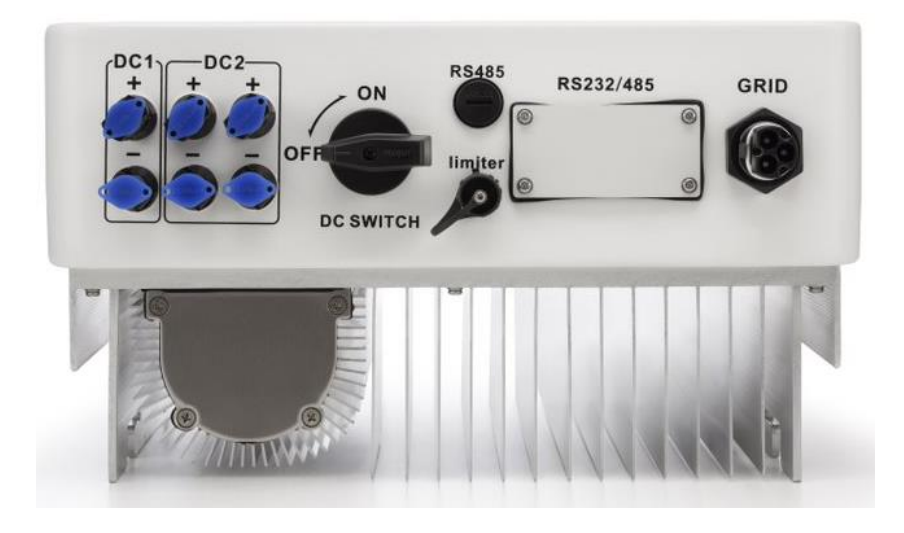

- Pressione Enter;
- Selecione a opção "Fault Record".

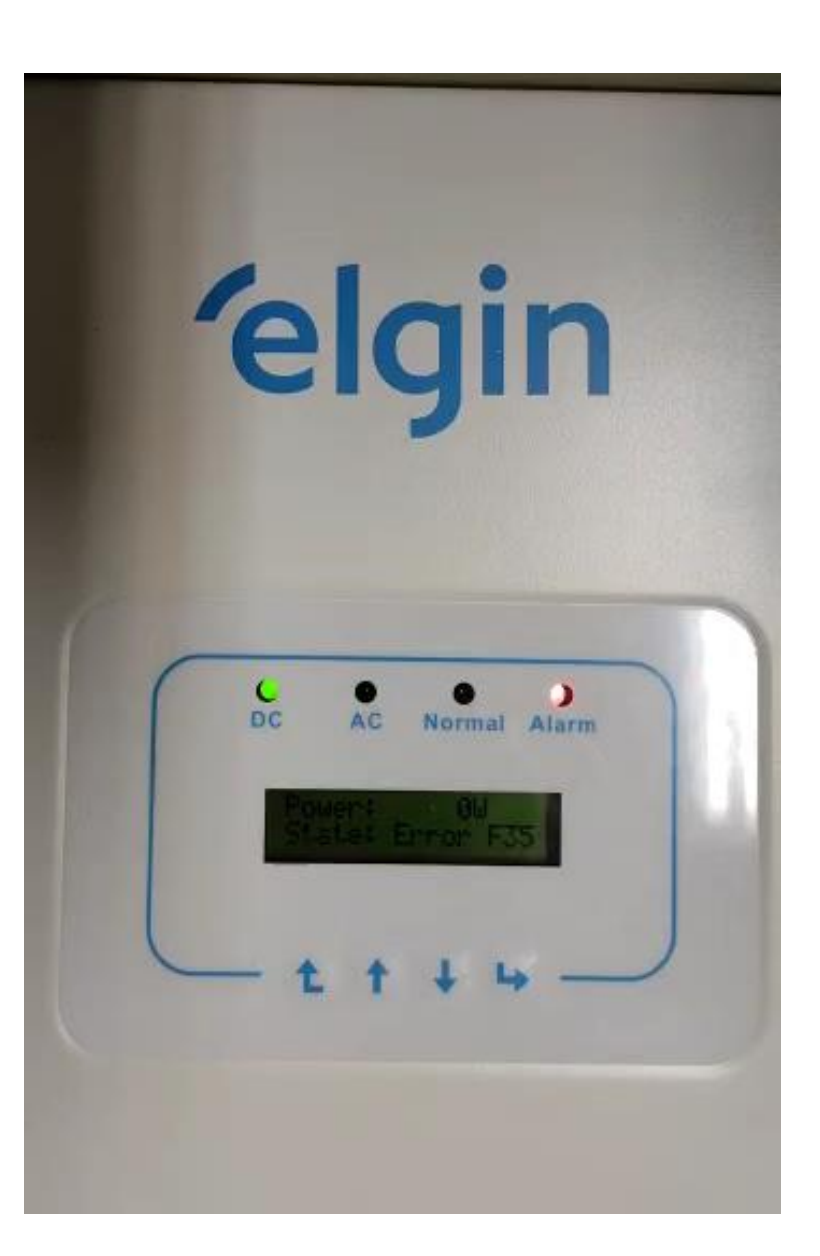

### Parâmetros

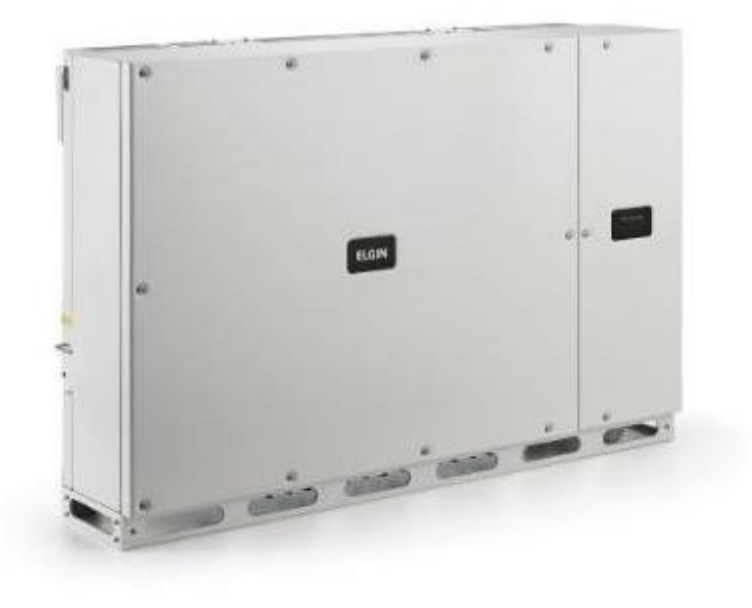

- Pressione Enter;
- Selecione a opção "Setup";
- Selecione a opção "Protect Param";
- Utilize a senha 1234;
- Selecione a opção "Custom";
- As configurações devem ser feitas da seguinte forma:
  - AC OverVoltage 295.OV
  - AC LowVoltage 160.0V
  - AC OverFreq 62.00Hz
  - AC LowFreq 57.5Hz
  - Rate Voltage 127/22OV (Monofásicos)
  - Rate Voltage 127/38OV (Trifásicos)

### **Parâmetros**

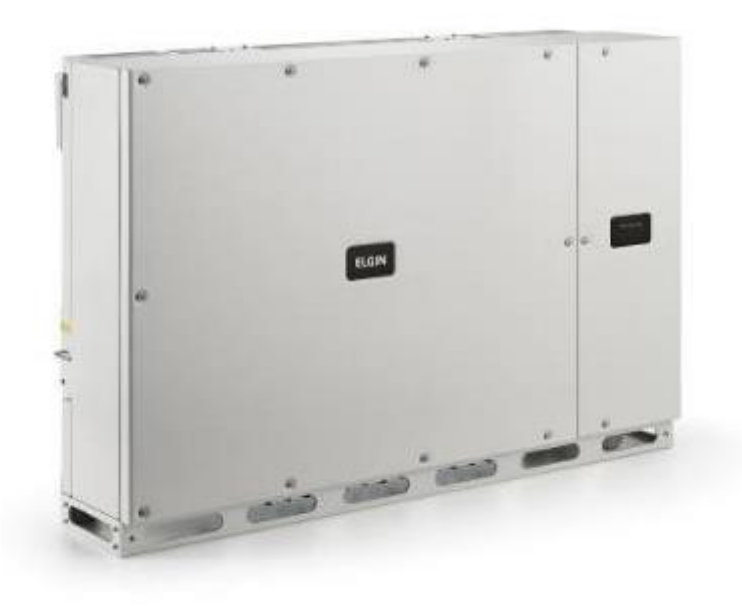

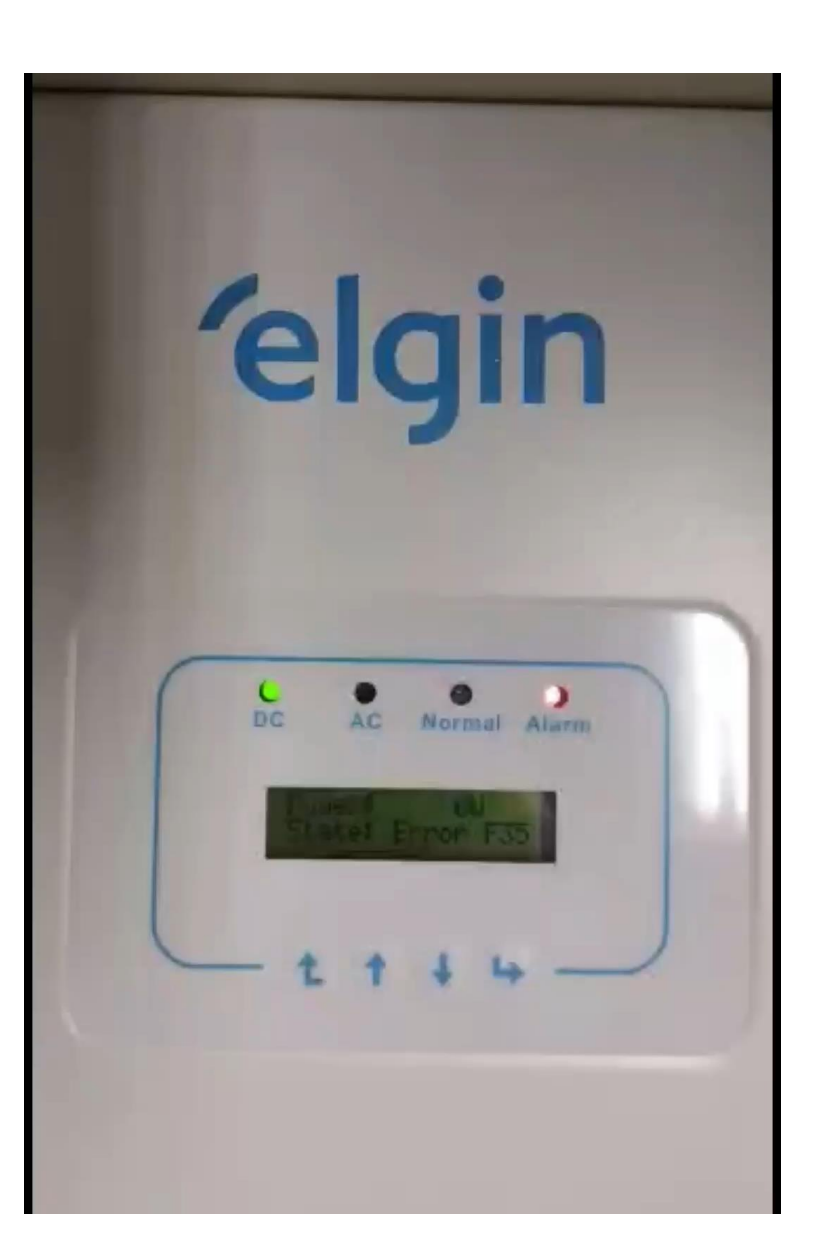

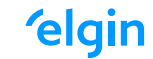

### **Tipos de Antena**

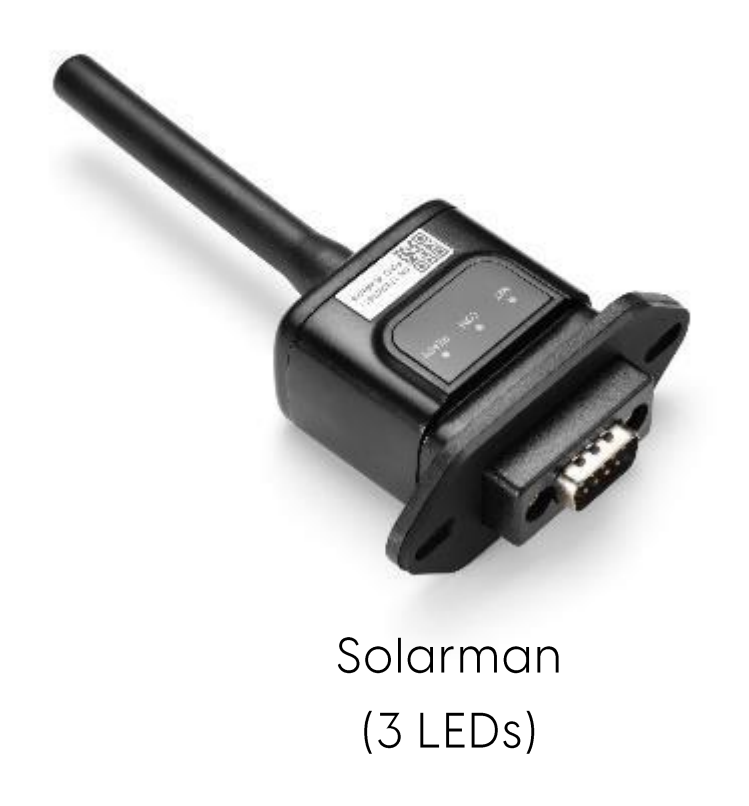

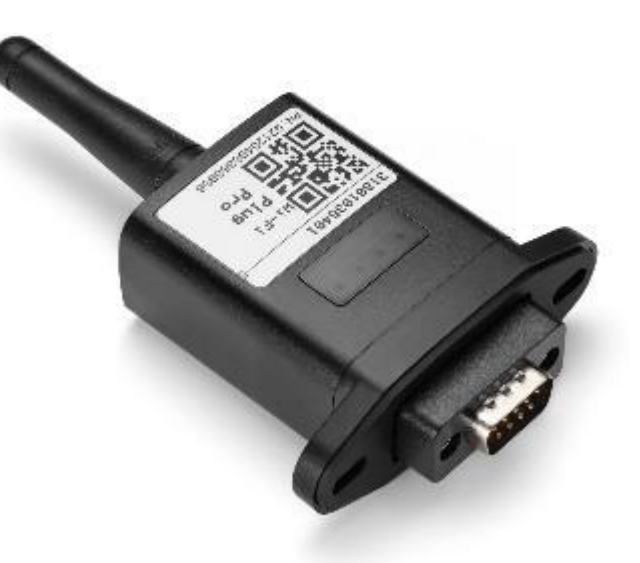

Elgin Solar ou Shine Monitor (4 LEDs)

#### CONFIGURAÇÕES DE MONITORAMENTO

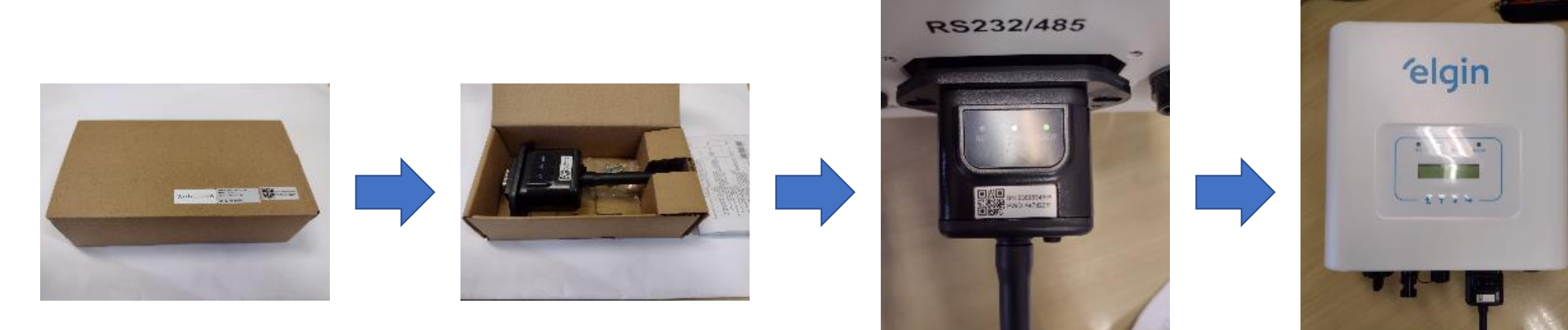

# Endereço de comunicação

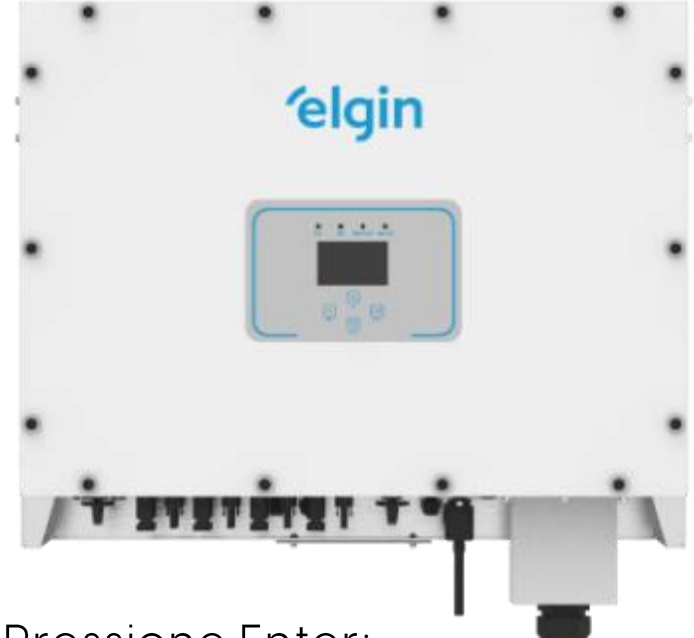

- Pressione Enter;
- Selecione a opção "Setup";
- Selecione a opção "Comm Param";
- O item "Address" deve ser configurado em O1;
- O item "BaudRate" deve ser configurado em 9600.

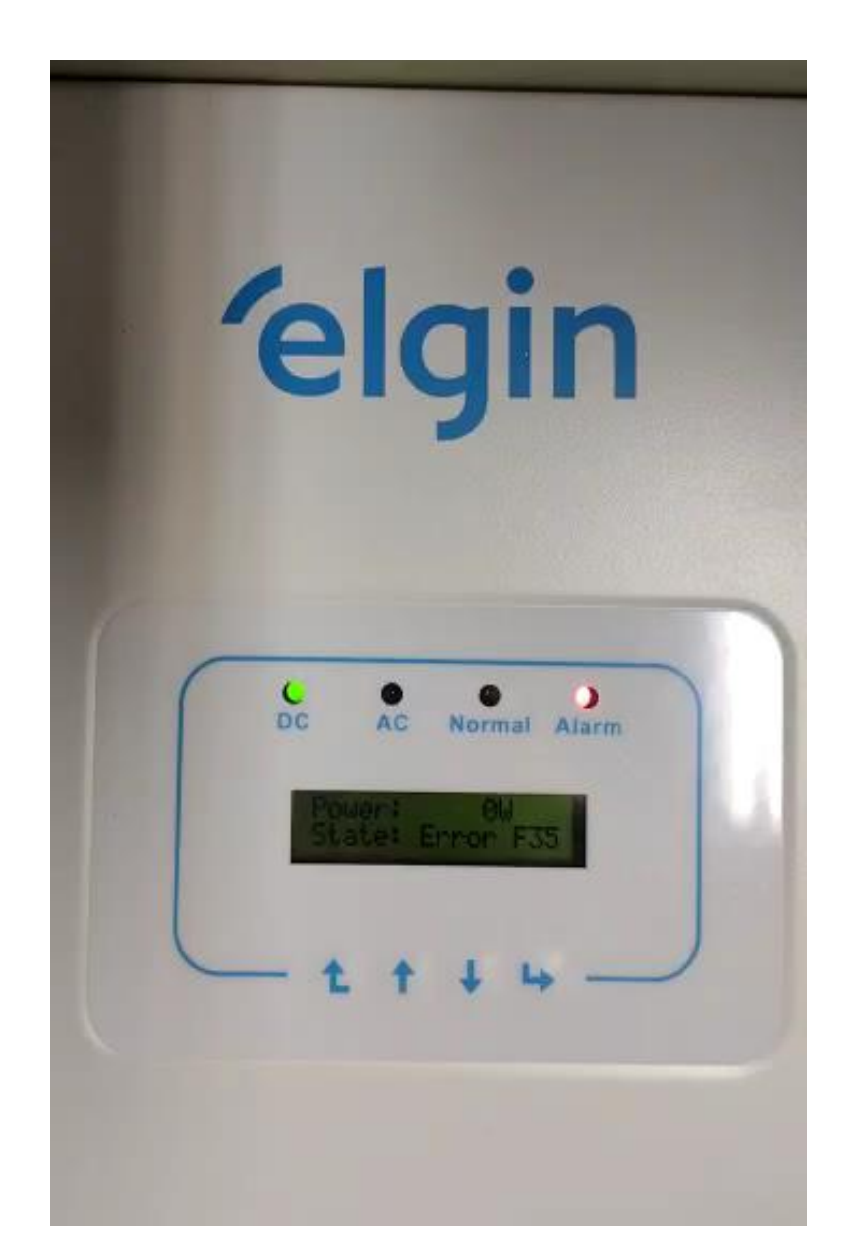

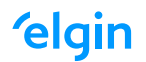

# Solarman - Config. Antena

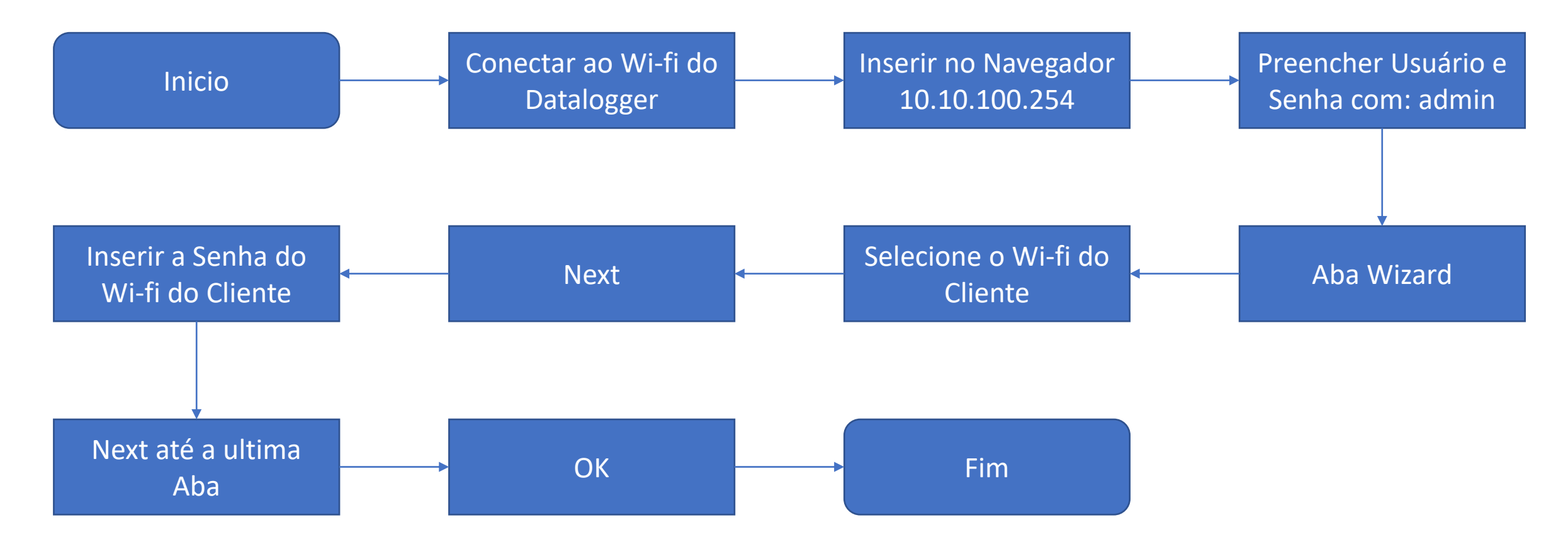

- Esquecer todas as redes conectadas ao celular/notebook;
- Desligar dados móveis do celular, para evitar conflitos de comunicação.

### Config. Antena

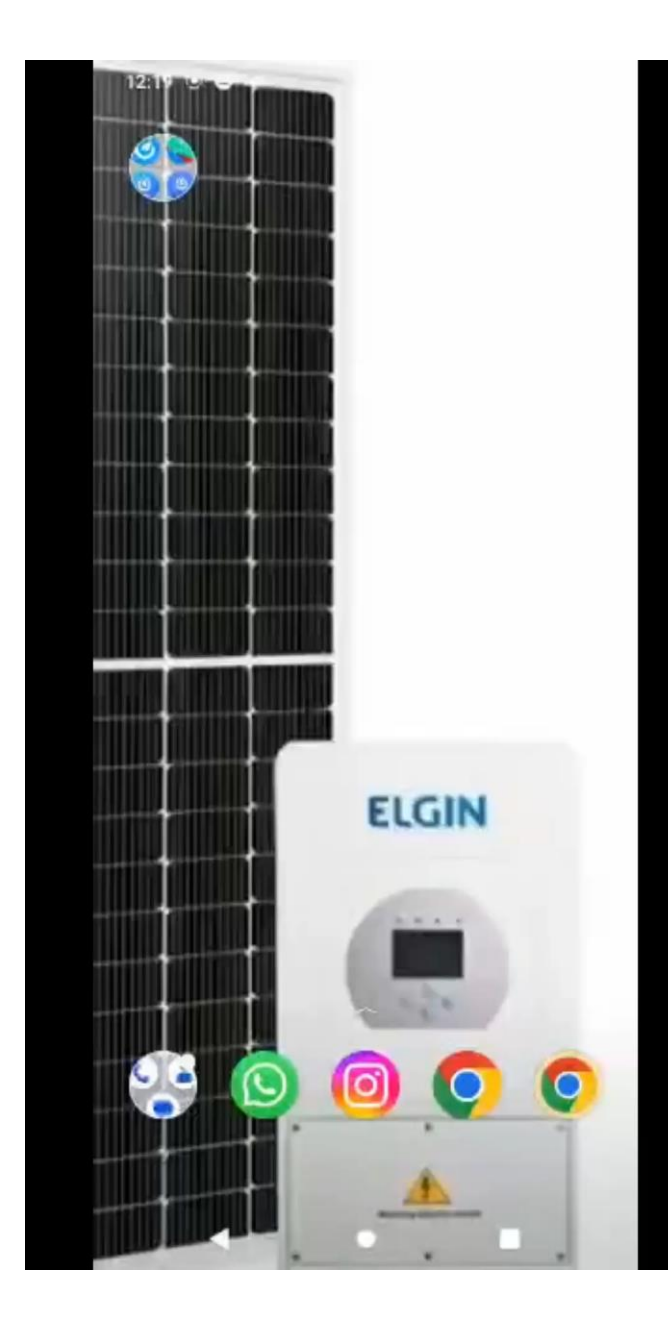

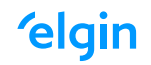

#### Solarman – Adicionar Planta no App

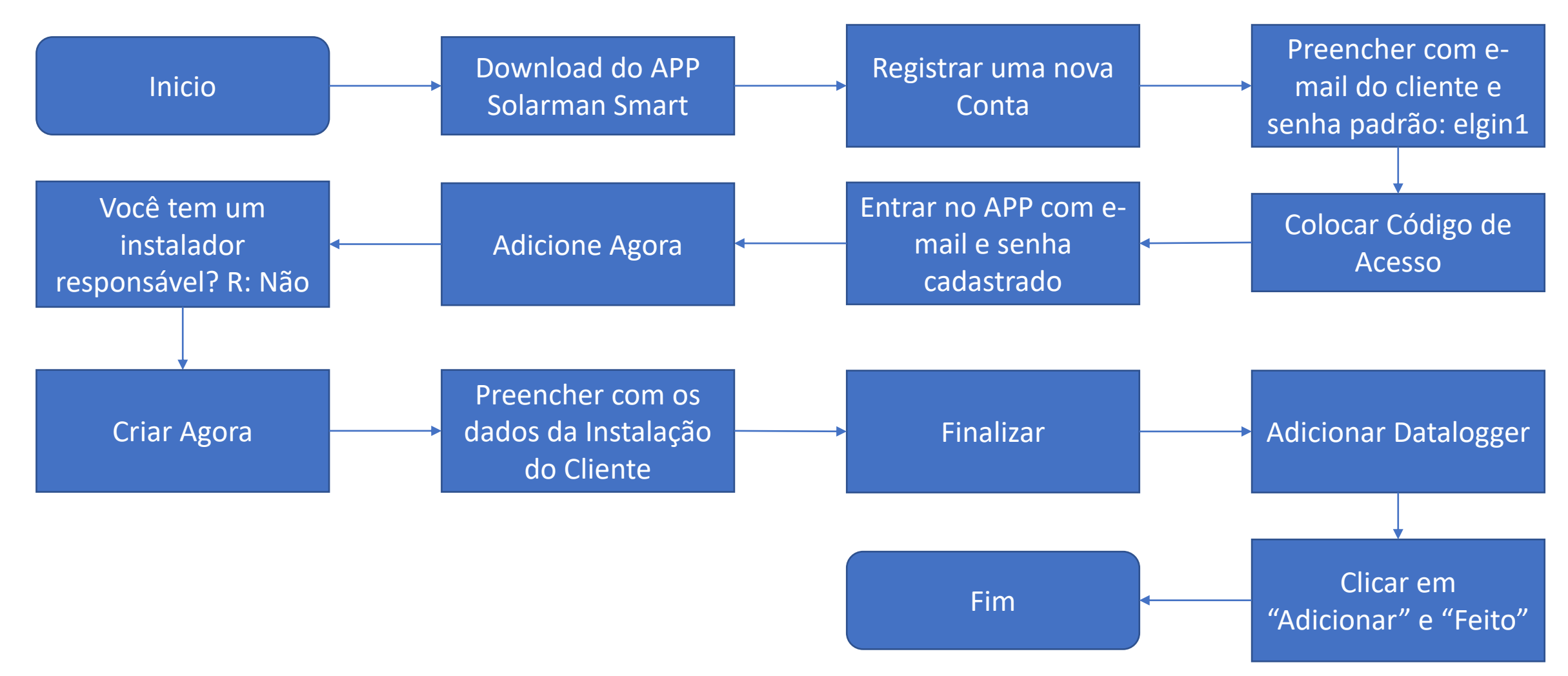

#### CONFIGURAÇÕES DE MONITORAMENTO

Solarman

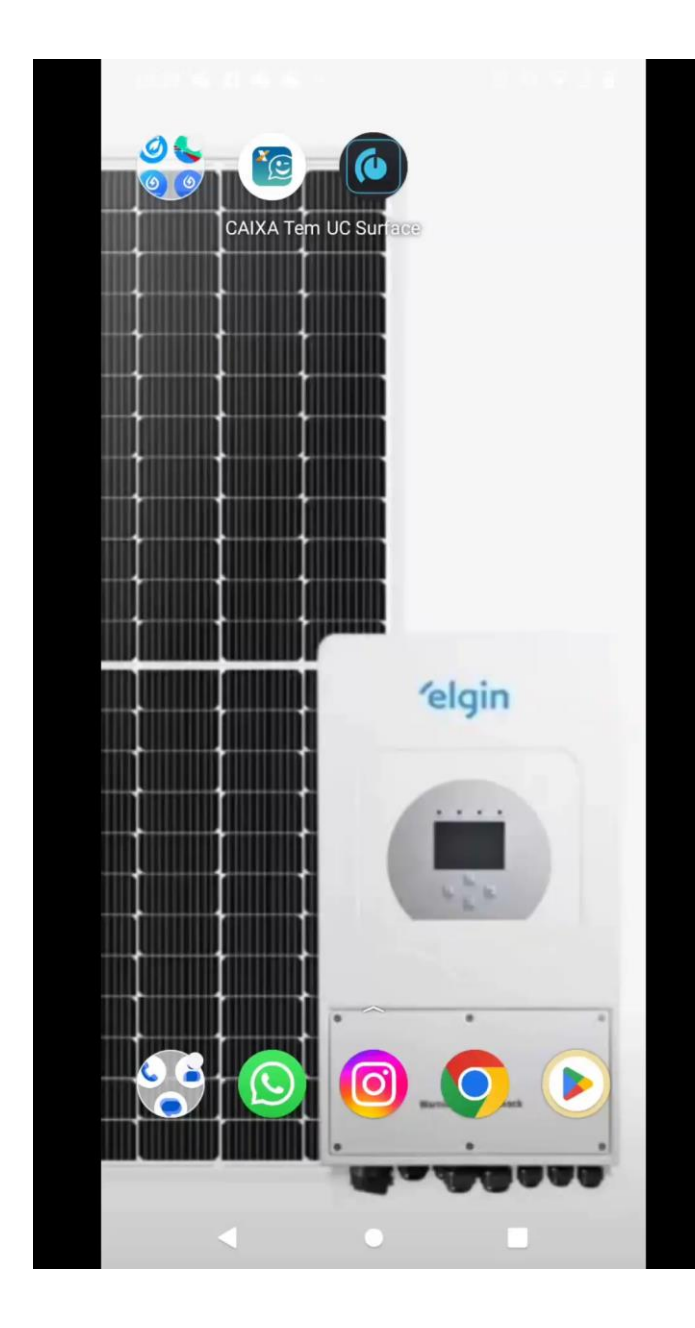

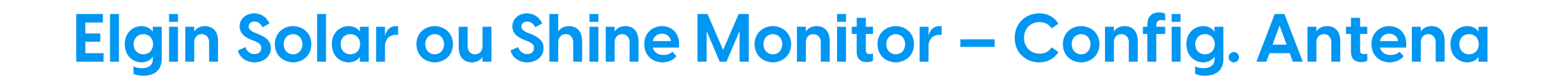

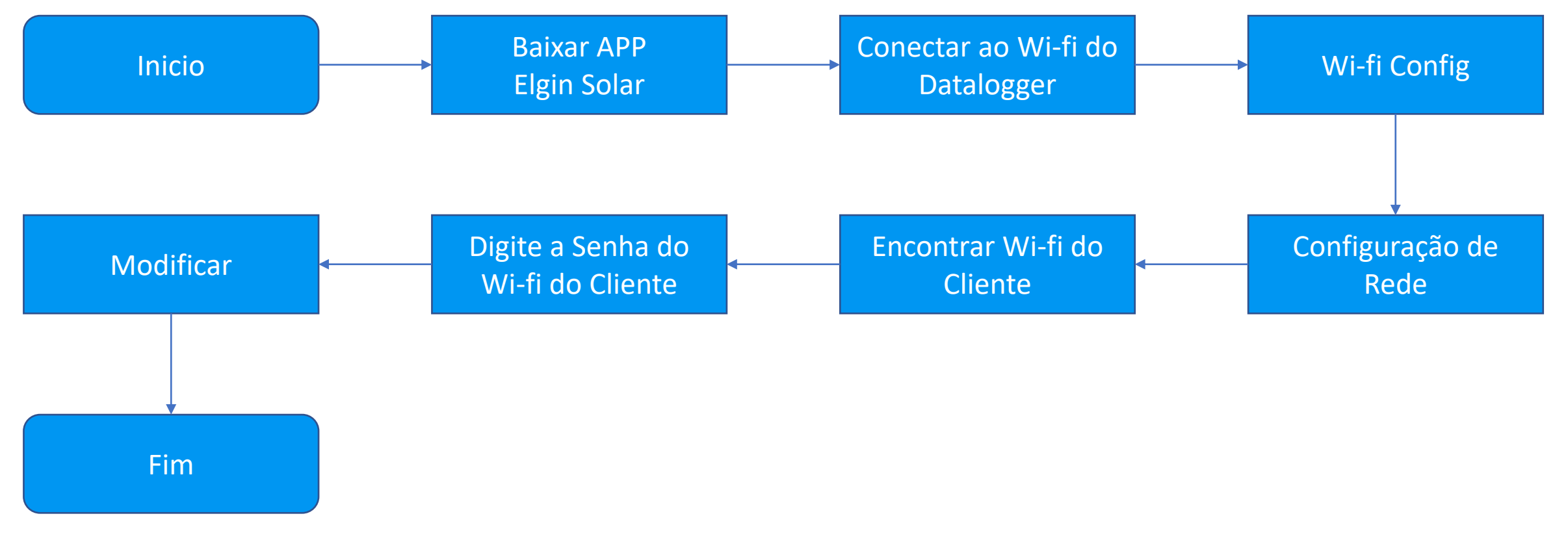

Obs.: Não é possível realizar a configuração do datalogger em redes de internet que possuam caracteres especiais (!@#\$%"&\*()<>\_+) ou espaços no nome.

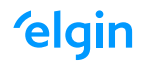

# Elgin Solar ou Shine Monitor – Planta Cliente

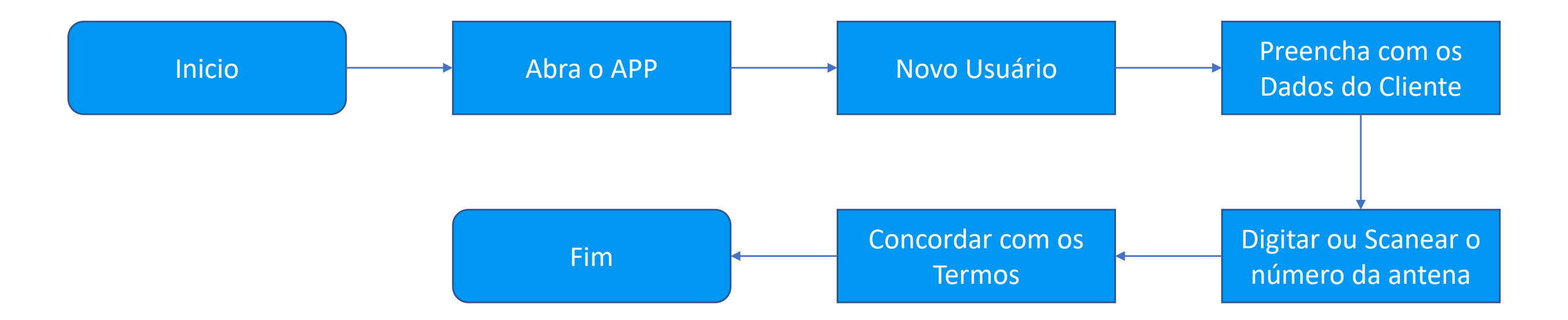

### Download – Materiais de Consulta

| Mais que P                         | Produtos v Seja uma Assistência Técnica | Institucional ~                                                                     | Suporte ~ | Blog ~  | $d \forall \ddot{r}$ |  |
|------------------------------------|-----------------------------------------|-------------------------------------------------------------------------------------|-----------|---------|----------------------|--|
| TODOS OS KIT DE ENERGIA SOLAR      | KIT SOLAR COM PAINEL 550W               | KITS POR ESTRUTURA                                                                  | KITS POR  | SISTEMA | KITS POR POTÊNCIA    |  |
| Home > Downloads                   |                                         |                                                                                     |           |         |                      |  |
| Downloads e Documentos             | DOWNLOADS E <b>DOCUMENTOS</b>           |                                                                                     |           |         |                      |  |
| Painel Solar Fotovoltaico          |                                         |                                                                                     |           |         |                      |  |
| Inversor Solar Fotovoltaico        |                                         |                                                                                     |           |         |                      |  |
| Micro Inversor Solar Fotovoltaico  |                                         | Navegue pelo menu lateral para encontrar os documentos disponíveis de cada produto. |           |         |                      |  |
| String Box Solar Fotovoltaico      | Navegue pel                             |                                                                                     |           |         |                      |  |
| Estrutura Solar Fotovoltaica       |                                         |                                                                                     |           |         |                      |  |
| Conector e cabo Solar Fotovoltaico |                                         |                                                                                     |           |         |                      |  |
| Material de apoio                  |                                         |                                                                                     |           |         |                      |  |
| Vídeos Explicativos                |                                         |                                                                                     |           |         |                      |  |
| Manual do e-commerce               |                                         |                                                                                     |           |         |                      |  |

https://loja.elgin.com.br/energiasolar/downloads

Suporte Técnico e Plataforma

#### **'elgin**

# **'elgin**

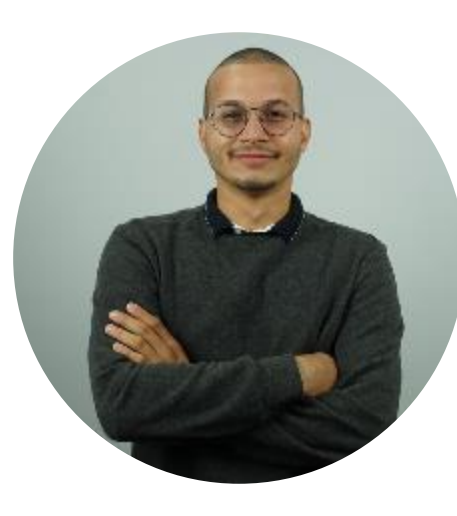

**Jefferson Soares** 

Especialista de Produto

[] &

≥ jefferson.soares@elgin.com.br

♥ www.elgin.com.br

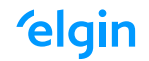

#### Título Visby CF Demi Bold - 36

Subtítulo Visby CF - 24

Corpo de texto Visby CF - 14